## 🗩 WX3000E系列切换切换交换板密码忘记

设备管理 杨思怡 2019-11-02 发表

## 组网及说明

WX3000E系列切换切换交换板密码忘记

配置步骤

WX3000E系列AC,用命令oap connect slot 0 切换至交换板的密码忘记了,telnet登陆交换板的密码 也忘记了,可以采取跳过AC板跟交换板的配置重新启动来修改配置解决。

— wx3000

3000 (3010、3024、3008) 交换侧与无线侧共用忽略配置启动标志。

重启设备, ctrl+b进入bootware菜单选择6忽略配置, 两侧同时忽略。

1.ac侧,端口1配置成shutdown

[H3C]interface GigabitEthernet 1/0/1

[H3C-GigabitEthernet1/0/1]shutdown

2. ac侧,保持配置

<H3C>save

3. 重启设备

4. 重启后,由于端口1是down的,交换侧获取不到版本一起在request状态, o c s 0登录交换侧应该是下面的这个态

<H3C>o c s 0

Press CTRL+K to quit.

Connected to OAP.

Request File:

Request File:

Request File:

Request File:

Request File:

Request File:

Request File:

Request File:

Request File:

Request timer out!

System restart now

Starting .....

<----- 5. 交换侧长时间获取不到版本会重启本侧,等待启动时ctrl+b进入bootware,选6 skip配置,然后选0,重启交换侧Press Ctrl+D to access BASIC-BOOTWARE MENU

Booting Normal Extend BootWare....

The Extend BootWare is self-decompressing......Done!

- \* \*
- \* H3C WX3010E-LSW BootWare, Version 2.00
- \*\*\*\*\*\*\*

Copyright (c) 2004-2013 Hangzhou H3C Technologies Co., Ltd.

- Compiled Date : Jan 8 2013
- CPU Type : 98DXH325
- CPU L1 Cache : 32KB
- CPU Clock Speed : 333MHz
- Memory Type : DDR2 SDRAM
- Memory Size : 128MB
- Flash Size : 16MB
- CPLD Version : 002
- PCB Version : Ver.C
- Mac Address : 5CDD7035C775

Press Ctrl+B to enter extended boot menu...

BootWare password: Not required. Please press Enter to continue.

Password recovery capability is enabled.

Note: The current operating device is flash

Enter < Storage Device Operation > to select device.

| <1> Boot System            |   |
|----------------------------|---|
| <2> Enter Serial SubMenu   | I |
| <3> Enter Ethernet SubMenu | I |

|<4> File Control |

|<5> Restore to Factory Default Configuration

| <6> Skip Current System Configuration              | I        |
|----------------------------------------------------|----------|
| <7> BootWare Operation Menu                        | I        |
| <8> Clear Super Password                           | T        |
| <9> Storage Device Operation                       | I        |
| <0> Reboot                                         | I        |
|                                                    |          |
| Ctrl+Z: Access EXTEND-ASSISTANT MENU               |          |
| Ctrl+F: Format File System                         |          |
| Enter your choice(0-9): 6                          |          |
| ======================================             | >======= |
| <1> Boot System                                    | I        |
| <2> Enter Serial SubMenu                           | I        |
| <3> Enter Ethernet SubMenu                         | I        |
| <4> File Control                                   | I        |
| <5> Restore to Factory Default Configuration       | I        |
| <6> Skip Current System Configuration              | I        |
| <7> BootWare Operation Menu                        | I        |
| <8> Clear Super Password                           | I        |
| <9> Storage Device Operation                       | I        |
| <0> Reboot                                         | I        |
|                                                    |          |
| Ctrl+Z: Access EXTEND-ASSISTANT MENU               |          |
| Ctrl+F: Format File System                         |          |
| Enter your choice(0-9): 0                          |          |
| Starting                                           |          |
| Press Ctrl+D to access BASIC-BOOTWARE MENU         | I        |
| Booting Normal Extend BootWare                     |          |
| The Extend BootWare is self-<br>decompressingDone! |          |
|                                                    |          |

6. ctrl+k退回到无线侧,将端口1, undo shutdown, 交换侧开始获取版本并跳过配置启动;

配置关键点